# Westlaw<sup>®</sup> Canada Quick Reference Card Noting up Cases with KeyCite<sup>®</sup> Canada (using CriminalSource)

KeyCite Canada is a powerful citation service (derived from The Canadian Abridgment) available exclusively on Westlaw Canada. Use KeyCite Canada to note up cases, statutes, rules and regulations.

KeyCite Canada for cases includes the history of all reported Canadian cases back to 1867, plus judicial treatments of Canadian and foreign cases discussed in Canadian decisions that fall within the following coverage: selective coverage of reported cases prior to 1977, comprehensive coverage of reported cases since 1977, and comprehensive coverage of unreported cases since 1986.

*KeyCite Canada provides links to the direct appellate history of a case, positive and negative judicial treatments, authoritative secondary sources and precedents (court) documents.* 

# KeyCite Canada Status Flags

- A red flag warns that the case may not be good law; that the decision has been reversed, or has not been followed within the same jurisdiction or by the Supreme Court of Canada.
- A yellow flag warns that the decision has some negative history or treatment, but has not been reversed or overruled. It is also displayed if a treatment has been recently added, and has not yet been editorially analysed.
- A blue H indicates that the decision has some direct history but it is not known to be negative.
- A green C indicates that the decision has no direct history, but there are treating cases or other citing references to the decision.

# Accessing KeyCite Canada

Access KeyCite Canada by using one of the following methods:

- Click the **KeyCite** radio button located in the **Find/KeyCite a Document** section on the CriminalSource Home page. Enter the case name and select a jurisdiction from the drop-down list.
- Click <u>Citing References</u> on the **Related Info** tab in the left frame while viewing a case.
- Click **KEYCITECANADA** on the Westlaw Canada Navigation bar and use the options in the left frame.

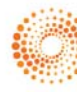

#### Viewing a KeyCite Canada Result: Full History and Citing References

When you access KeyCite Canada for cases the **Full History** page appears in the right frame. The full history includes the direct history, which traces the case through the appellate process, as well as both prior and subsequent history. It also includes negative and cautionary citing references, which are cases outside the direct appellate line that may have a negative impact on the precedential value of the case.

|                                                      | Mostlow                                                                                  | FIND & PRINT REYCITEGANADA DIRECTORY SITE MAP                                                                                                    | CUNIACI US HELP SIGN                                                                                                    | OFF      |
|------------------------------------------------------|------------------------------------------------------------------------------------------|----------------------------------------------------------------------------------------------------|----------------------------------------------------------------------------------------------------|----------|
|                                                      | VVESLLOVV. CANADA                                                                        |                                                                                                    | Preferences Alert Centre Research                                                                                                    | Trail    |
|                                                      | Litigator LawSource CriminalSource Estates                                               | TrustsSource FamilySource IPSource Add a Ta                                                                                                    | <u>b</u> .                                                                                                    |          |
| Full History is displayed                            | Result List Related Info                                                                 | KeyCite.Canada                                                                                                    | The duck 🚔 permit 🖂 dukent 🛀 dokentord 🖉 o                                                                                                    | THER     |
| automatically upon<br>KeyCiting a case.              | KeyCite citation: Go Some negative history but not KeyCite.Canada                        | P<br>51                                                                                                    | R. v. Brown<br>2008 CarsvellAta 523<br>preme Court of Canada, 2008<br><b>History</b>                                                                                                    | <b>•</b> |
| Click <u>Direct History</u>                          | overruled; or has recently<br>added' treatment<br>➡Full History<br><u>Direct History</u> | SELECT TO PRINT, EMAIL, ETC.                                                                                                    | Showing All Documents) Direct History                                                                                                    |          |
| display the direct history                           | Citing References<br>Monitor With KeyCite Alert                                          | <ul> <li>1 R. v Brown, 386 A.R. 48, 203 C.C.C. (<br/>3406, [2005] A.W.L.D. 3407, [2005] /<br/>Q.B. Aug 17, 2005)</li> </ul>                        | 3d) 132, 2005 CarswellAlta 1217, 2005 ABQ8 608, [2005] A.W.L.D.<br>A.W.L.D. 3410, [2005] A.J. No. 1110, 31 C.R. (6th) 231 (Alta.                                                                                 |          |
| Click <u>Citing References</u>                       | Full-Text Document           Authorities           Abridgment Digests                    | Affirmed by<br>▶2 R. v. Brown, [2006] 9 W.W.R. 633, 39<br>(2d) 338, 377 W.A.C. 218, 2006 ABCA<br>2658, 70 W.C.B. (2d) 19, [2006] A.J.<br>26, 2006) | 31 A.R. 218, 210 C.C.C. (3d) 317, 2006 CarswellAlta 794, 144 C.R.R.<br>4 199, [2006] A.W.L.D. 2656, [2006] A.W.L.D. 2657, [2006] A.W.L.D.<br>No. 755, 39 C.R. (6th) 282, 60 Alta. L.R. (4th) 223 (Alta. C.A. Jun |          |
| references of the case in<br>the right frame.        |                                                                                          | Reversed by<br>→ 3 KeyCited Citation:<br>R. v. Brown, 293 D.L.R. (4th) 99, [20<br>289, 373 N.R. 67, 2008 CarswellAita 5                            | 308] 6 W.W.R. 17, 432 A.R. 1, [2008] 1 S.C.R. 456, 230 C.C.C. (3d)<br>523, 2008 CarswellAlta 524, 424 W.A.C. 1, 2008 SCC 18, [2008]                                                                              |          |
| Click <u>Monitor with</u><br>KeyCite Alert to access |                                                                                          | A.W.L.D. 1642, [2008] A.W.L.D. 1644<br>Alta. L.R. (4th) 1 (S.C.C. Apr 25, 200<br>Negative and Co                                                   | , [2008] A.W.L.D. 1736, [2008] S.C.J. No. 18, 55 C.R. (6th) 240, 87<br>8)<br>autionary Citing References (Canada)                                                                                                |          |
| the KeyCite Alert wizard.                            |                                                                                          | Recently added (treatment not yet design<br>4 R. c Beaulieu, 2009 CarswellQue 3887<br>27, 2009)                                                    | <i>iated)</i><br>; J.E. 2009-879, 2009 QCCA 797, EYB 2009-157977 (C.A. Que. Apr                                                                                                    |          |
|                                                      |                                                                                          | © 2009 T                                                                                                    | Thomson Reuters, All rights reserved.                                                                                                    | ~        |
|                                                      |                                                                                          | Show Negative Treatment Only                                                                                                    |                                                                                                    |          |
|                                                      |                                                                                          |                                                                                                    |                                                                                                    |          |

Figure 1: Full History page

To view a list of <u>all</u> cases and secondary sources that cite a case along with it precedents (if any), click **Citing References** on the **Related Info** tab. Negative citing cases are listed first; then remaining cases are listed grouped by treatment. Secondary sources and precedents are listed last.

| Result List Related Info                        | KeyCite.Canada                                                                                                    | Martin 🚔 Mart 🗹 BHAL 🏠 COMPLOND 🖌 DTHER                    |  |  |
|-------------------------------------------------|----------------------------------------------------------------------------------------------------|------------------------------------------------------------|--|--|
| KeyCite citation:                               | > 2008 Cart                                                                                                    | Reput                                                      |  |  |
| Some negative history but not KeyCife.Conada    | Supreme Court<br>Citing Rr                                                                                                    | of Canada, 2008<br>Bferences                               |  |  |
| overruled; or has 'recently<br>added' treatment | (Showing 51 documents)                                                                                                    |                                                            |  |  |
| Direct History<br>(Granhical View)              | Negative and Cautionary Gases (Ganada)                                                                                                    |                                                            |  |  |
| Citing References                               | ELECT TO PRINT, BRAK, ETC.                                                                                                    |                                                            |  |  |
| Monitor With KerCite Alert                      | Recently added (treatment not yet designated)<br>↓ R. c Beaulieu, 2000 Carswellque 3087, J.E. 2009-879, 2009 QCCA 797, EYB 2009-157977 (C.A.<br>Oue. Aor 27, 2009) |                                                            |  |  |
| Authorities                                     | Positive & Neutral Cases (Canada)                                                                                                    |                                                            |  |  |
| Abridament Digests                              | Followed in                                                                                                    | 49 77 M V P (5tb) 17 (Sack ( & apr 23 2009)                |  |  |
|                                                 | N 3 R. v Dufault, 2009 CarswellAlta 376, 2009 ABCA 107, (2009) A.W.L.D. 1607 (Alta. C.A. Mar 23, 2009)                                                             |                                                            |  |  |
|                                                 | <ul> <li>4 R. v Henderson, 273 N.S.R. (2d) 35, 2008 CarswellNS 739, 972 A.P.R. 35, 2008 NSSC 386 (N.S. S.C. Oct 27, 2008)</li> </ul>                               |                                                            |  |  |
|                                                 | C 5 R. v Picard, 2008 CarswellMan 404, 230 Man. R. (2d) 100, 2008 MBPC 27 (Man. Prov. Ct. Jun 23, 2008)                                                            |                                                            |  |  |
|                                                 | <ul> <li>R. v Ambrose, 332 N.B.R. (2d) 68, 2008 CarswellNB 300, 852 A.P.R. 68, 178 C.R.R. (2d) 49, 2008 NBPC 32 (N.B. Prov. Ct. Jun 23, 2008)</li> </ul>           |                                                            |  |  |
|                                                 | R. v Bramley, 316 Sask. R. 153, 2008 CarswellSask 353, [2008] S.J. No. 342, 2008 SKPC 82 (Sask. Prov. Jun 03, 2008)                                                |                                                            |  |  |
| man manan a                                     | R v Slater, 2008 CarswellAlta 639, 177 C.R.R. (2d) 262, 2008 ABPC 139, [2008] A.W.L.D. 4647, [2008]                                                                |                                                            |  |  |
| overruled; or nash_d,                           | Ct. Jul 24, 2008)                                                                                                    | an TAILO Chy 855 Ann                                       |  |  |
| Full History                                    | 35 R. v Nguyen, 2008 Carswellalta 1050, 2008 ABQB 400, [2009] A.W.L.D. 1278 (Alta. Q.B. Jun 27, 2008)                                                              |                                                            |  |  |
| (Graphical View)                                | Secondary Sources (Canada)                                                                                                    |                                                            |  |  |
| Citing References                               | 36 Cournoyer et Ouimet Code criminel annoteJurisprud CH 8, JURISPRUDENCE                                                                                           |                                                            |  |  |
| Monitor with Keyune Ment                        | 37 Crankshaw's Criminal Code of Canada CHA 8sect3, CHA 8s 3 Search                                                                                                 |                                                            |  |  |
| Full-Text Document                              | Gibson, Criminal Law Evidence 25(C), Case Law                                                                                                    |                                                            |  |  |
| Authorities                                     | 32 Tremeear's Case Law CA 8, Case Law                                                                                                    |                                                            |  |  |
| Abridgment Digests                              | <ul> <li>CED Criminal Law - Defences V.2.(c), V Proc<br/>Pights</li> </ul>                                                                                         | edural Defences, 2 Charter of Rights, (c) Legal            |  |  |
|                                                 | 1 41 CED Narcotic Control IV.1, IV Search and Se                                                                                                    | sizure, 1 Search Provisions Generally                      |  |  |
|                                                 | 42 2008-12 Watt's Criminal Law and Evidence New                                                                                                    | vsletter, Crim. L. Nws. 2008-12 (2008)                     |  |  |
|                                                 | 64 C.R. (6th) 30 Patrick : Protecting Canadians<br>Supreme Court, 64 C.R. (6th) 30 (2009)                                                                          | "Privacy Interest in Garbage; *a step too far* for the     |  |  |
|                                                 | 44 55 C.R. (6th) 373 Welcome Charter Scrutiny of<br>373 (2008)                                                                                                    | Dog Sniffer Use: Time for Parliament to Act, SS C.R. (6th) |  |  |
|                                                 | 45 55 C.R. (6th) 376 Revitalising Section 8: Individualised Reasonable Suspicion is a Sound Compromise for<br>Routine Dog Sniffer Use, 55 C.R. (6th) 376 (2008)    |                                                            |  |  |
|                                                 | 46 SS C.R. (6th) 379 A Powerful Blow Against Police Use of Drug Courier Profiles, SS C.R. (6th) 379 (2000)                                                         |                                                            |  |  |
|                                                 | 47 55 C.R. (6th) 394 Improving Privacy Protection, But By How Much?, 55 C.R. (6th) 394 (2008)                                                                      |                                                            |  |  |
|                                                 | 40 55 C.R. (6th) 396 Confusion and Dangers in Lowening the Hunter Standards, 55 C.R. (6th) 396 (2008)                                                              |                                                            |  |  |
|                                                 | 1 49 2008-05 Cournover-Ournet en bref. Cournover-                                                                                                    | Oumet en href 2008-05 (2008)                               |  |  |
|                                                 | Frue veloce repeat                                                                                                    |                                                            |  |  |

Figure 2: Citing References page

## Restricting Citing References (Limit KeyCite Display)

Westlaw Canada provides you with the ability to restrict a list of citing references to only those references that are important to you. You may use any combination of the following limits: Locate (search term), Jurisdiction, Date and Document Type.

Click the **Limit KeyCite Display** button located at the bottom of the **Citing References** page to retrieve KeyCite Limits.

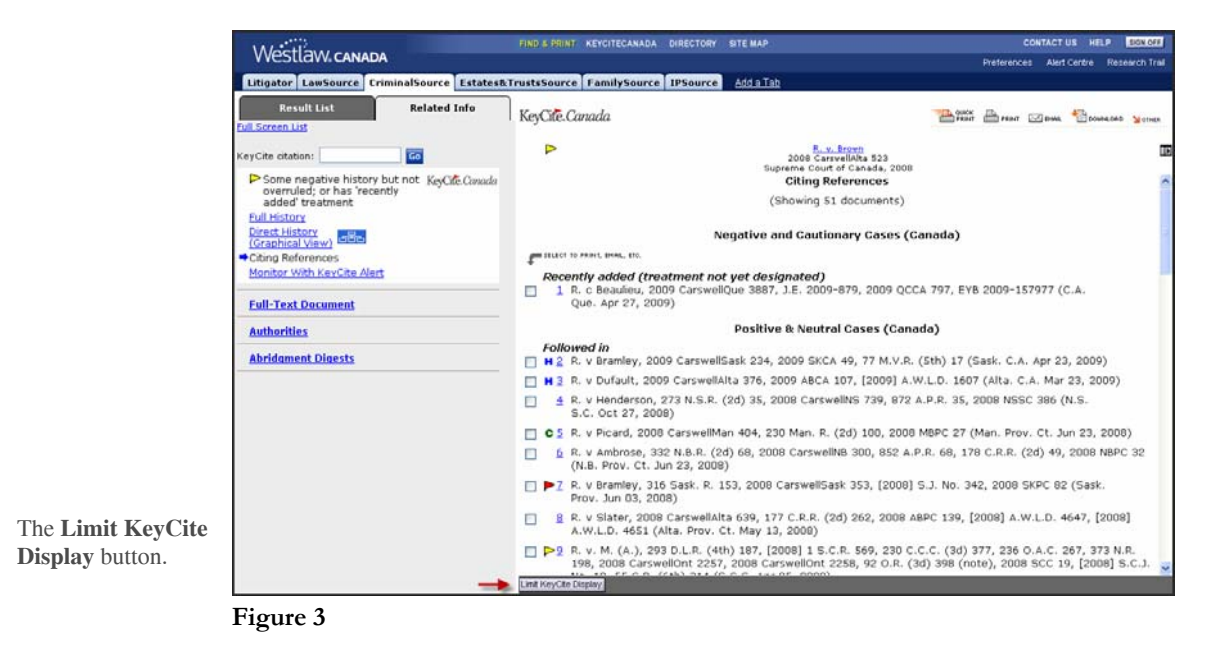

The Locate page is retrieved automatically. Enter your search terms in the **Locate** box. Locate searches the full text of each cited document for your search terms. To select another limit, simply click the bullet beside the limit page you wish to retrieve. To limit by **Jurisdiction**, click the checkboxes beside the limits you would like to see. You may also limit by the date of the referring documents (such as the judgment date of cases, or the publication date of newsletters). In the **Date of Document** section, select a restriction from the *Date of Document* drop-down list or enter the desired date range in the **Before** and **After** fields. To restrict the citing references by the date they were added to Westlaw Canada, select a restriction from the *Date added after* drop-down list or enter a specific date. **Document Type** allows you to restrict your list either to cases (by court level) and secondary sources.

Click the **Apply** button when you are ready to apply the restrictions.

## **KeyCite Alert**

KeyCite Alert is an exclusive monitoring service that automatically tracks cases and keeps you informed of up-to-the-minute changes that may impact the legal materials you are relying on. You can receive KeyCite Alert results whenever and wherever you want through a variety of delivery destinations, including wireless devices, email or fax.

## **Creating and Accessing KeyCite Alert**

To create a KeyCite Alert, use one of the following methods:

- Click <u>Monitor with KeyCite Alert</u> on the **Related Info** tab to access the KeyCite Alert wizard.
- Click Alert Centre on the Westlaw Canada Navigation bar and select <u>Create Entry</u> or <u>Entry</u> <u>Wizard</u> on the KeyCite Alert title bar.

To access KeyCite Alert, click **Alert Centre** on the Westlaw Canada Navigation bar and click the **Open Directory** button (down arrow) on the KeyCite Alert title bar.

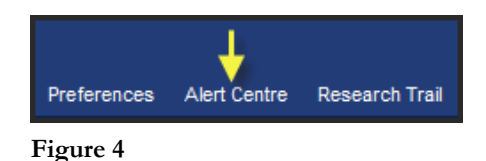